5. インストール作業の完了画面で[Next]をクリックします。

| Setup —                                                                                                    | ×     |
|----------------------------------------------------------------------------------------------------|-------|
| Installation Complete<br>Setup was completed successfully.                                                                                                    | J.    |
|                                                                                                    |       |
|                                                                                                    |       |
| Copy to C+¥Program Files¥KPIPTON¥KS-9Multi. Driver¥tusbaudiodfuann eve                                                                                                    | •     |
| Execute: regsvr32 /s "C:¥Program Files¥KRIPTON¥KS-9Multi_Driver¥k9usbaudioasio<br>Execute: regsvr32 /s "C:¥Program Files¥KRIPTON¥KS-9Multi_Driver¥k9usbaudioasio<br>Preinstalling drivers. | .dll" |
| This may take some time to complete. Please wait                                                                                                    |       |
|                                                                                                    | _     |
| Preinstallation was successful. Click Next to continue.                                                                                                    |       |
|                                                                                                    | ~     |
|                                                                                                    |       |
| < Back Next > 0                                                                                                    | ancel |

6. インストールが完了しましたので、[Finish]をクリックして終了します。

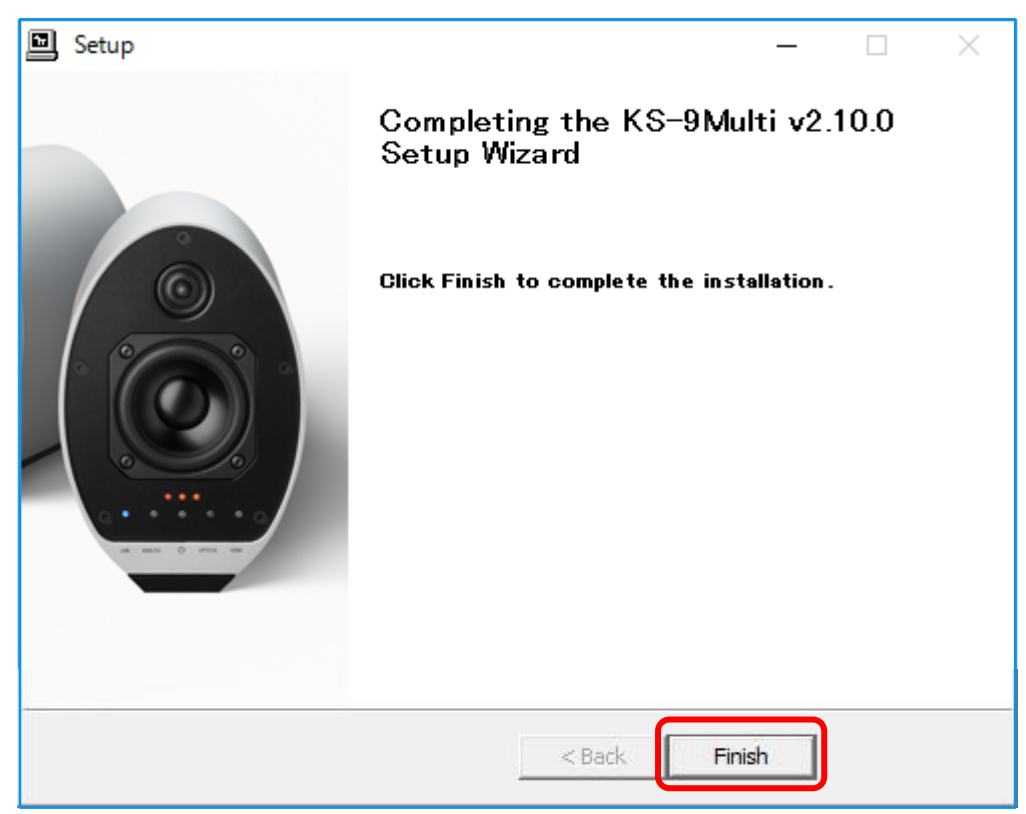

## Windows10 用ドライバーインストールマニュアル

Ver.1.00

KS-9Multi 設定マニュアル

1. ドライバーインストールCDをPCのディスクドライバーに入れて、ディスク内のKS-9Multi\_Driver フォルダを開いて、"setup"ファイルを実行(選択クリック)します。

| -             | ulti_USB_Driver                                  |                     |             | - 0               | ×      |
|---------------|--------------------------------------------------|---------------------|-------------|-------------------|--------|
|               | 変小<br>PC > BD-RE ドライブ (E:) KS-9Multi Driver > KS | 5-9Multi USB Driver | V Č KS-9Mu  | lti USB Driverの検索 | ب<br>م |
|               | 名前 ^                                             | 更新日時                | 種類          | <u>サイズ</u>        | ,      |
|               |                                                  |                     |             |                   |        |
|               | 『 ◇ 現在ノ1スクにのるノバ1ル(17)                            |                     |             |                   |        |
| 4 タウンロード 3    | custom                                           | 2016/09/02 9:25     | 構成設定        | 1 KB              |        |
| 🗎 ドキュメント 👘    | 🕐 🥔 k9usbaudio                                   | 2016/09/02 9:25     | セキュリティ カタログ | 10 KB             |        |
| 📰 ピクチャ 💿      | k9usbaudio                                       | 2016/09/02 9:25     | セットアップ情報    | 8 KB              |        |
| 🖼 ビデオ         | k9usbaudio.sys                                   | 2016/09/02 9:25     | システム ファイル   | 177 KB            |        |
| 57-33w/7      | k9usbaudio_x64.sys                               | 2016/09/02 9:25     | システム ファイル   | 226 KB            |        |
| J, <1 2777    | k9usbaudioasio.dll                               | 2013/06/14 14:48    | アプリケーション拡張  | 168 KB            |        |
| a OneDrive    | k9usbaudioasio_x64.dll                           | 2013/06/14 14:48    | アプリケーション拡張  | 214 KB            |        |
| - 00          | k9usbaudioks                                     | 2016/09/02 9:25     | セキュリティ カタログ | 10 KB             |        |
|               | k9usbaudioks                                     | 2016/09/02 9:25     | セットアップ情報    | 7 KB              |        |
| USB DISK (F:) | k9usbaudioks.sys                                 | 2016/09/02 9:25     | システム ファイル   | 42 KB             |        |
|               | k9usbaudioks_x64.sys                             | 2016/09/02 9:25     | システム ファイル   | 53 KB             |        |
| 💣 ネットワーク      |                                                  | 2014/00/10 17:24    |             | 151 VD            |        |
|               | 🖳 setup                                          | 2016/09/02 9:25     | アプリケーション    | 1,065 KB          |        |
|               | i setup                                          | 2010/09/02 9:55     | 悔风訍疋        | I KB              |        |
|               | 🗟 tusbaudioapi.dll                               | 2013/06/14 14:48    | アプリケーション拡張  | 188 KB            |        |
|               | 🔀 tusbaudiodfuapp                                | 2014/02/06 21:44    | アプリケーション    | 228 KB            |        |
|               | 🗔 vendor                                         | 2016/09/02 9:25     | セキュリティ証明書   | 2 KB              |        |
|               | -                                                |                     |             |                   |        |
| 17 個の項目       |                                                  |                     |             |                   | EEE [  |

 インストーラーが起動し、インストール開始画面が表示されますので、KS-9Multiをパソコンと USB ケーブルで接続し、電源を ON にして入力を USB に切り替えて[Next]をクリックします。
※[Next]をクリックした時に KS-9Multi が接続されていない場合はエラー画面が表示されます。

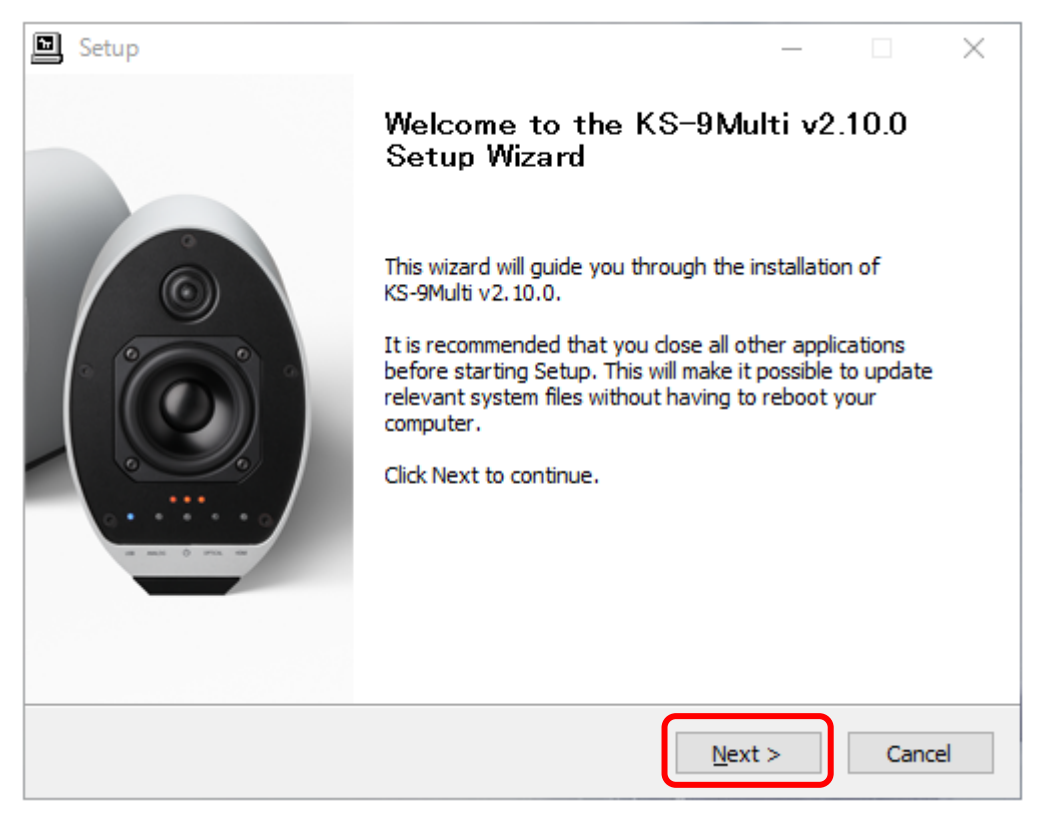

3. ドライバーインストールフォルダ指定画面が表示されますので、そのまま[Install]をクリックします。

| Setup                                                                                                    | _         |           | ×    |
|----------------------------------------------------------------------------------------------------|-----------|-----------|------|
| Choose Install Location                                                                                                    |           |           |      |
| Choose the folder in which to install KS-9Multi v2.10.0.                                                                                                 |           |           | Ð    |
| Setup will install KS-9Multi v2.10.0 in the following folder. To install in a Browse and select another folder. Click Install to start the installation. | different | folder, o | lick |
| Destination Folder<br>C:¥Program Files¥KRIPTON¥KS-9Multi_Driver                                                                                          | Brov      | vse       |      |
| Space required: 1.8MB<br>Space available: 877.6GB                                                                                                    |           |           |      |
| < Back Inst                                                                                                    | tall      | Car       | ncel |

4. インストール作業の完了まで数分待ちます。

| Setup                                                                       | _   |     | $\times$ |
|-----------------------------------------------------------------------------|-----|-----|----------|
| Installing<br>Please wait while KS-9Multi v2.10.0 is being installed.       |     |     | Þ        |
| This may take some time to complete. Please wait                            |     |     |          |
| Preparation.                                                                |     |     |          |
| Preparing installation.<br>This may take some time to complete. Please wait |     |     |          |
|                                                                             |     |     |          |
|                                                                             |     |     |          |
| < Pack No.                                                                  | + ~ | 6.2 | ncel     |
|                                                                             | u > | Ca  | icei     |